# Net Japan Jewelry Site 使用指南

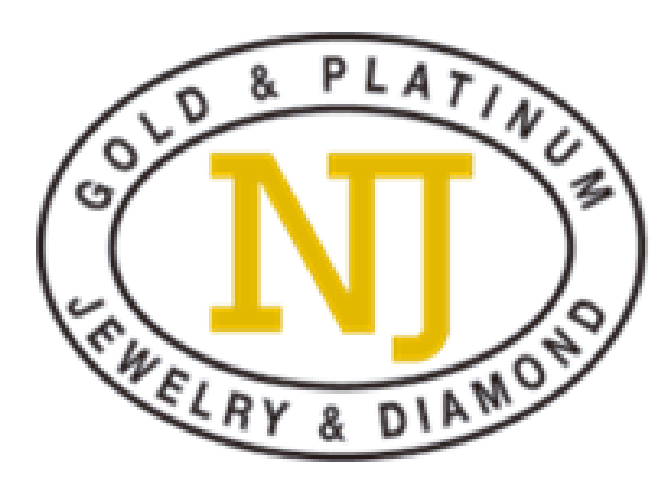

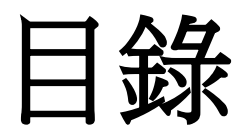

| Net Japan Jewelry Site |         |
|------------------------|---------|
| ■ 會員登記                 |         |
| ■ 拍賣流程                 |         |
| ⇔拍賣前                   |         |
| 拍賣清單                   |         |
| 收藏商品                   |         |
| 預設投標                   |         |
| ⇔拍賣當日                  |         |
| 實時競拍                   |         |
| 補充資料                   |         |
| ⇔拍賣後                   |         |
| 結算                     | P 10    |
| ■ 帳戶管理                 | P 20    |
| ■ 咨詢                   | P.20    |
| ■ 用語對照表                | P.21-22 |
| ■ 使用條款                 |         |

## Net Japan Jewelry Site

### Net Japan Jewelry Site (NJJS)是由Net Japan (Hong Kong) Co., Ltd. 營運的一個網上珠寶拍賣平台

## NJJS有什麼特點?

■種類繁多的珠寶首飾任君選擇

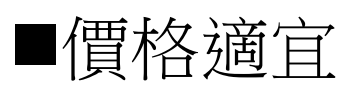

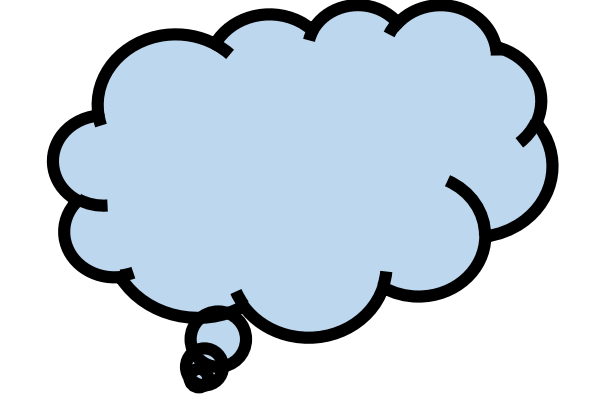

■透過網絡,在任何時候,於世界各地皆可查閱及競投商品

■由值得信賴的Net Japan集團營運

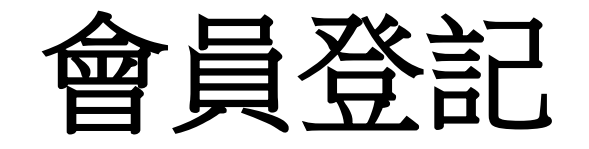

■會籍申請

請於拍賣網站上,填妥會員申請表格。 買家需持有有效會籍,方可參與拍賣。

https://j-auction.netjapan.co.jp/top/index

※紅色\*標誌為必填項目

|                 | South Sector And Land |
|-----------------|-----------------------|
| 公司名称            |                       |
| 公司电话号码          |                       |
| 公司地址            |                       |
| 传真号码            |                       |
| 负责 <b>人姓名 *</b> |                       |
| 手机号码 *          |                       |
| 负责人地址 *         |                       |

会员申请

\*.以靈憤写话日

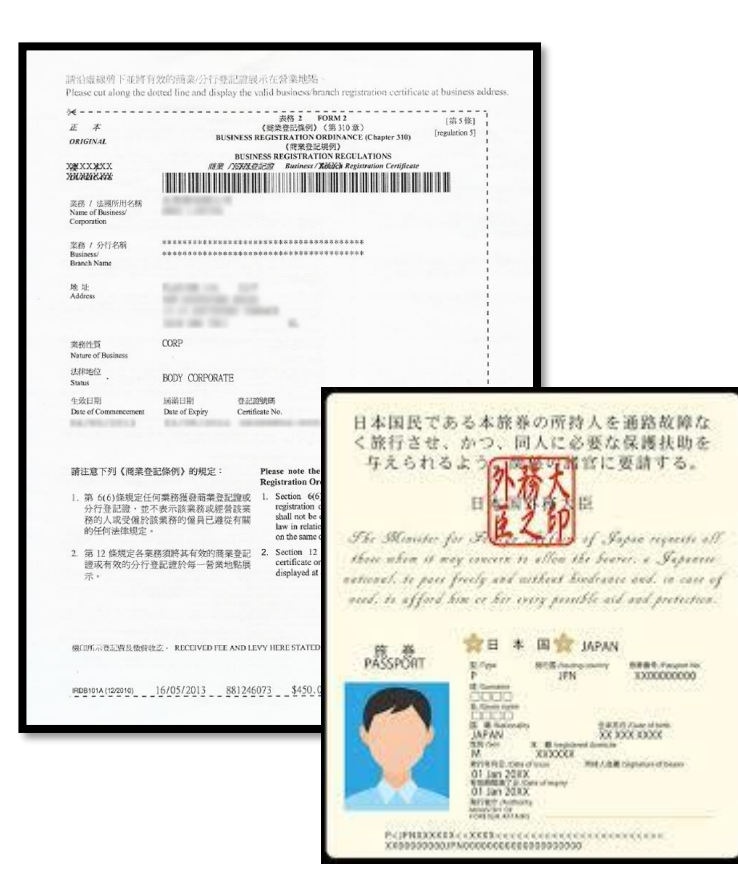

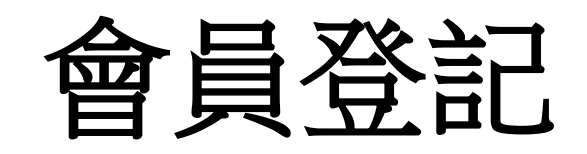

## ■個人用戶

請提供附有清晰個人照片的護照或 身份證副本予香港營運團隊:

j-site@net-japan.com.hk

■公司用戶

需提供商業登記證明副本

#### ※每份身份證明文件只可用於申請一個會籍

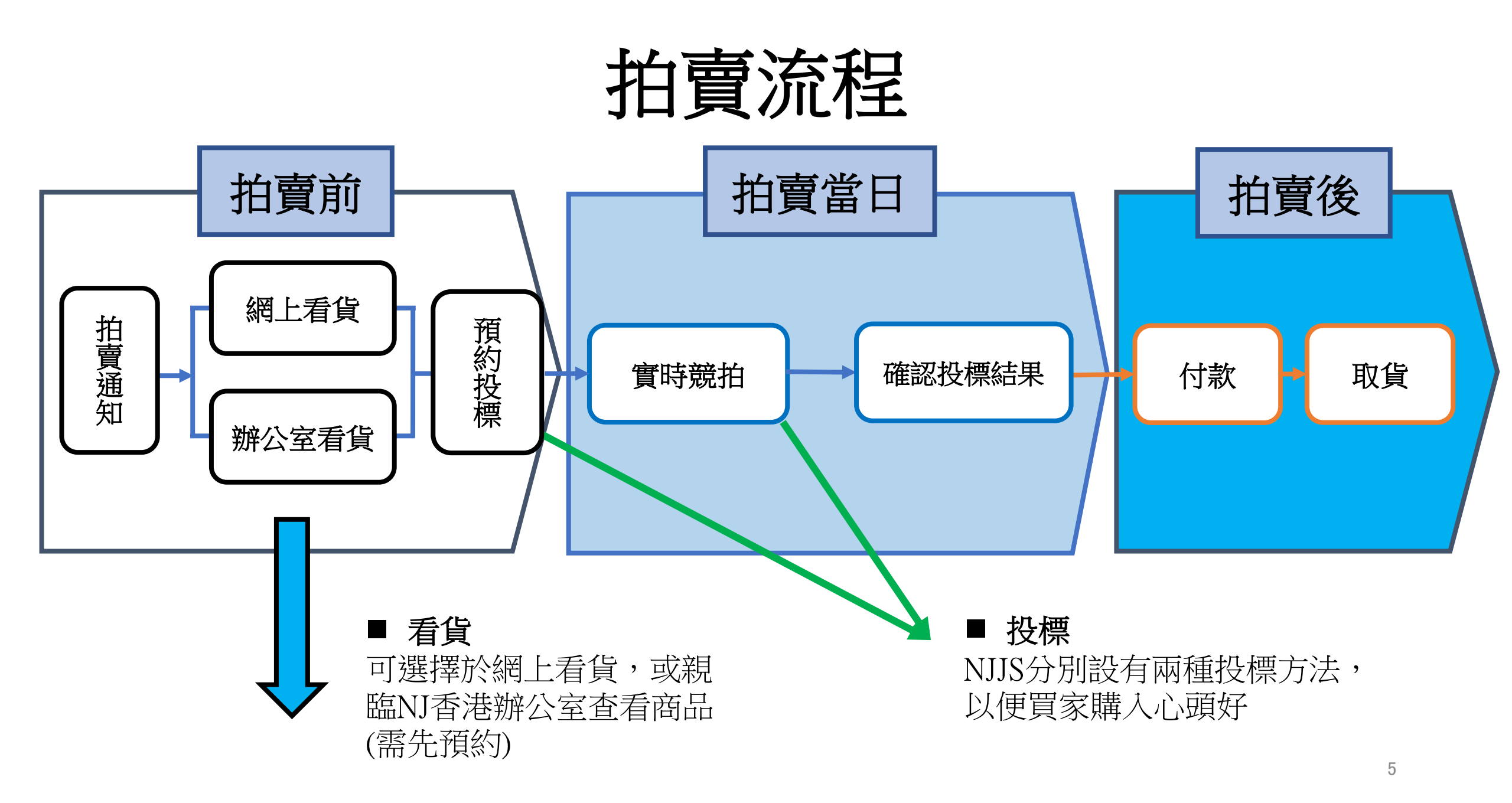

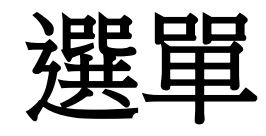

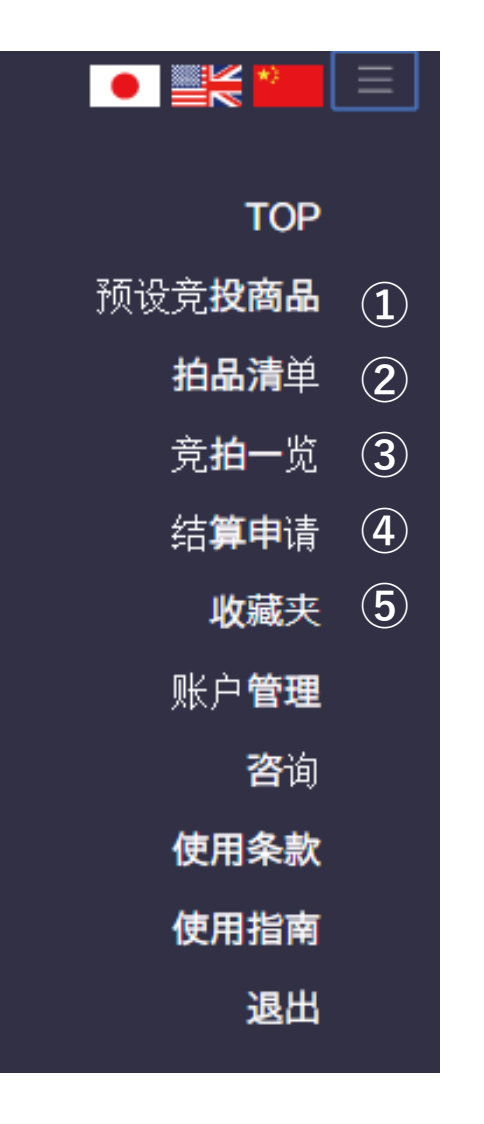

①預約競投商品 瀏覽已設定預約投標的商品 2 拍品清單 所有商品的詳細資料 ③競拍一覽 參與實時競拍 4 結算申請 確認成功投取的商品 ⑤ 收藏夾 查看已收藏的商品

## 拍品清單

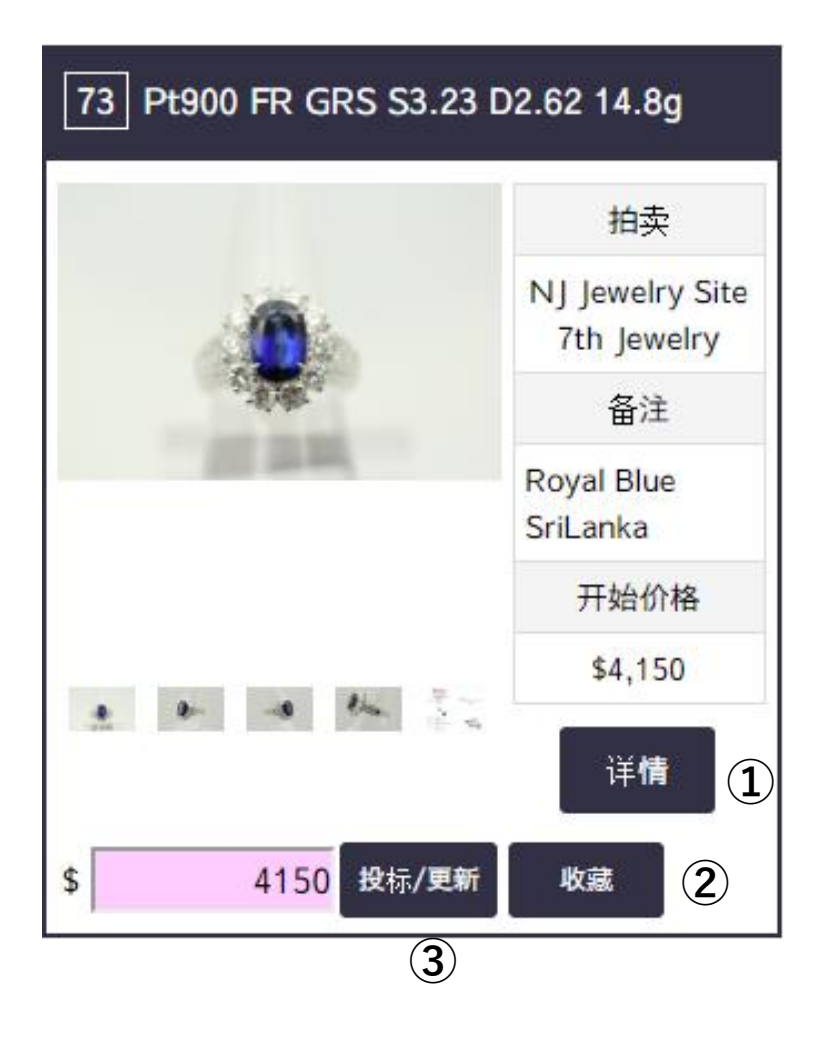

### ■當商品資料公開

看貨及預設投標功能亦會同步開放。

歡迎於進行網上看貨期間善用下列功能:

①詳情

②收藏該商品

③預設投標

## 拍品清單 预览详情

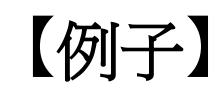

#### 55 K18/WG BL S5.60 D0.51

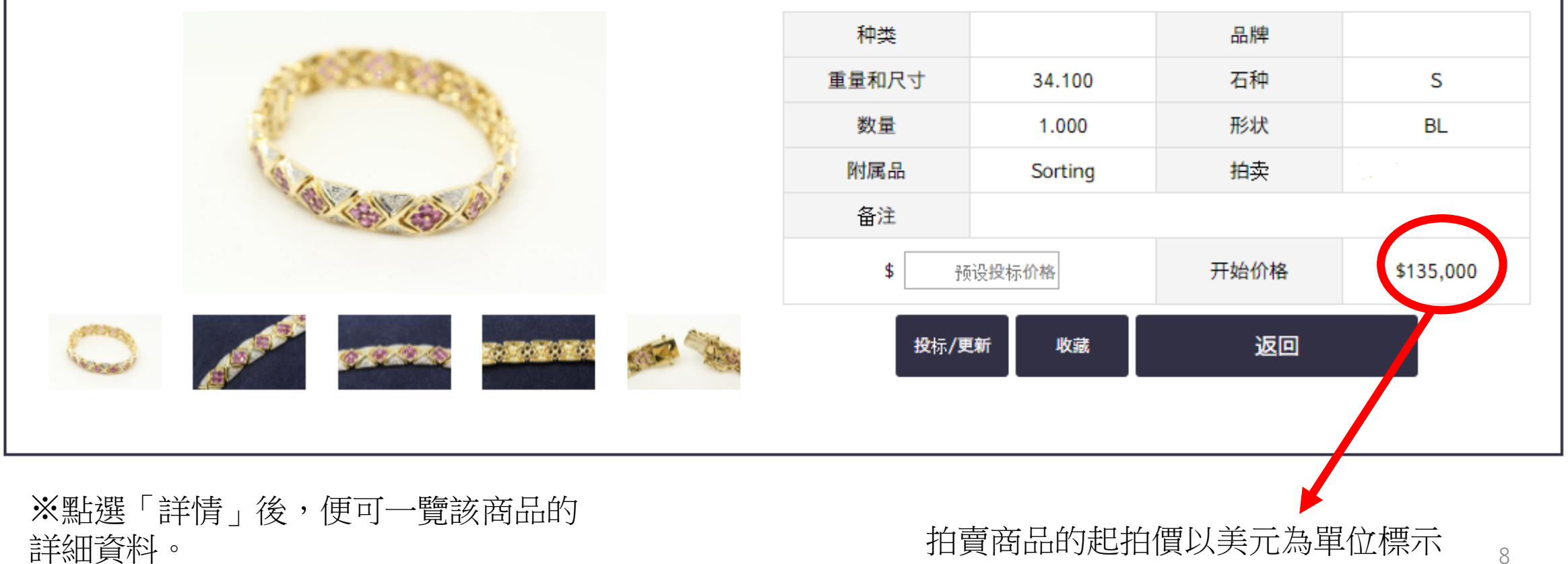

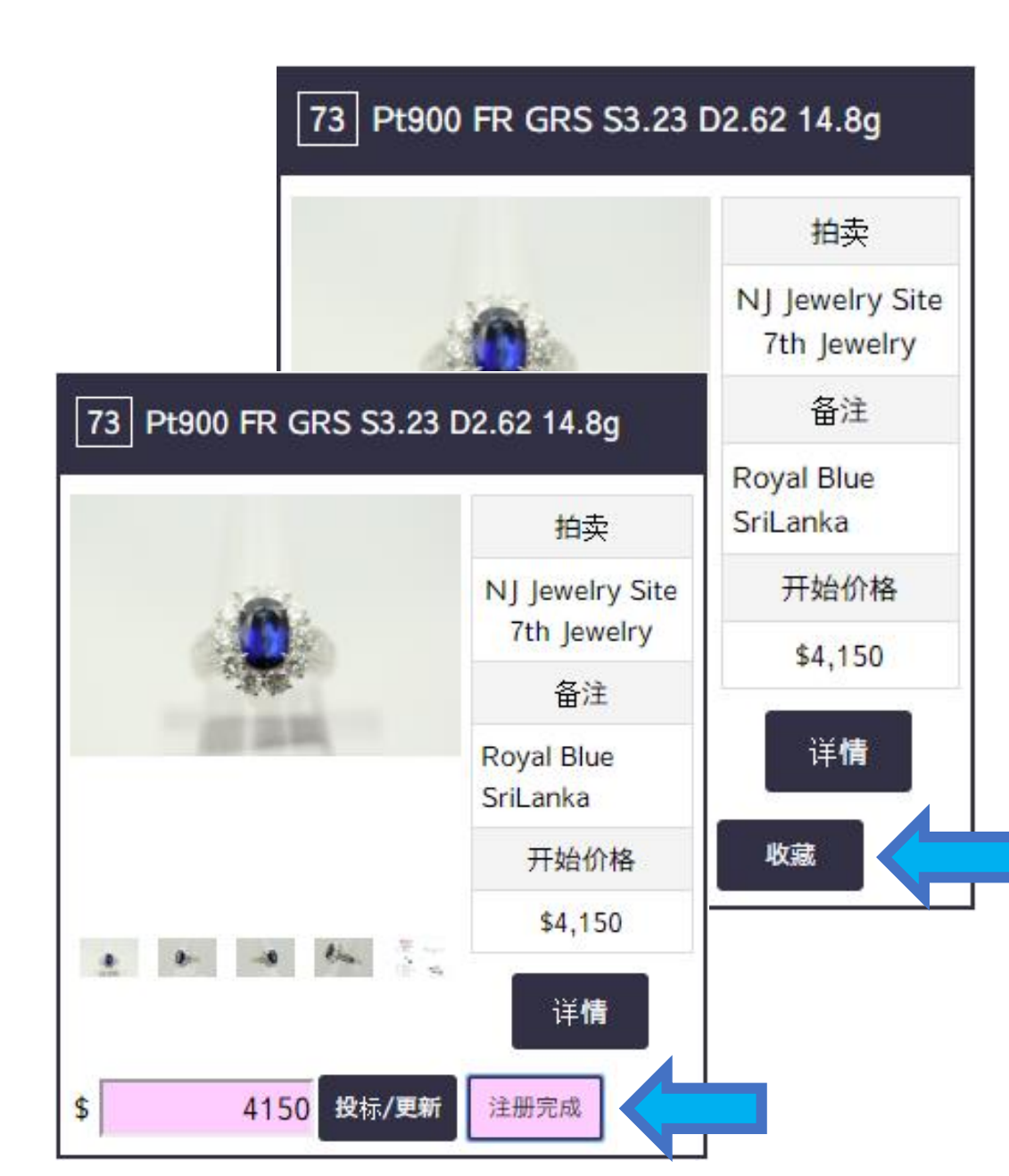

## 收藏商品

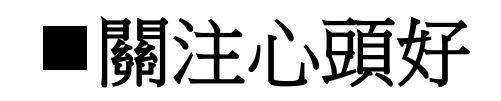

按下「收藏」後, 可於「收藏夾」頁面內,隨時查看商品 詳情。

※當「收藏」轉變成「註冊完成」 及粉紅色後,表示已成功收藏。

## 預約投標

#### 73 Pt900 FR GRS S3.23 D2.62 14.8g

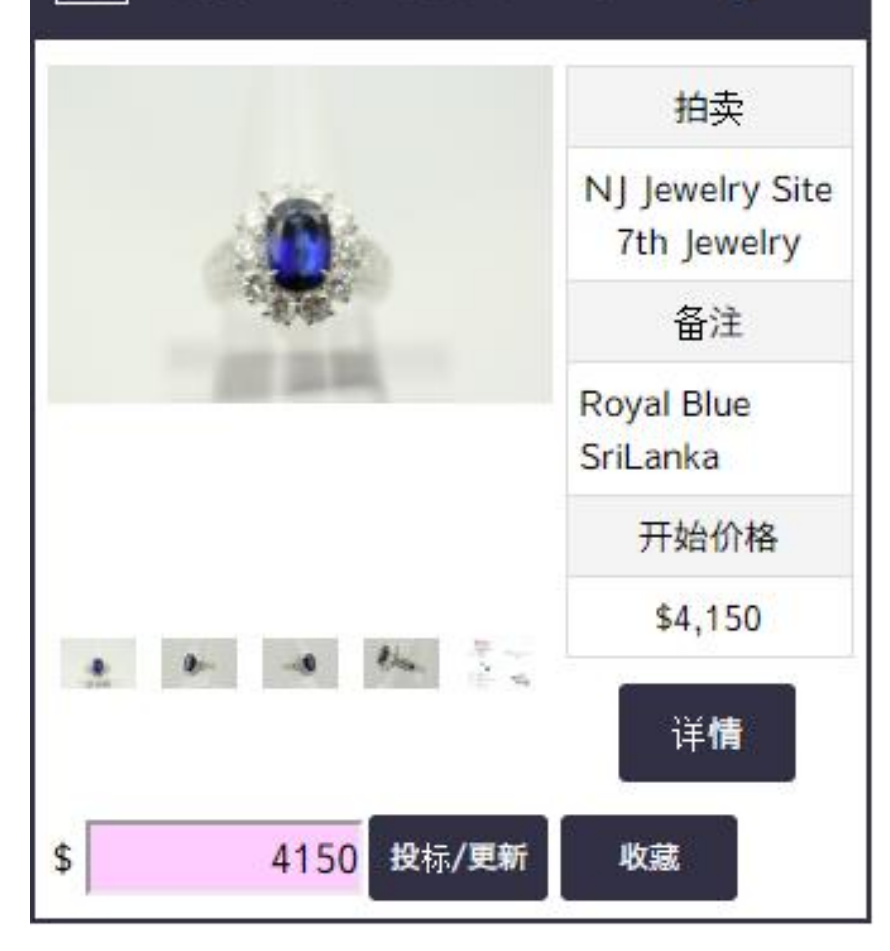

### ■設定預約投標

如買家對商品有興趣,可設定符合預算的金額作 「預約投標」。即使拍賣當日未能參與實時競拍, 亦可藉此功能投取心儀商品。

※於拍賣開始前30分鐘起,此功能將被鎖定, 買家屆時將無法調整或取消金額,因此請盡早設定 及確定出價。

成功設定後,將顯示於「預約競投商品」頁面上。

预设竞**投商品** 

1

## 預約投標使用方法

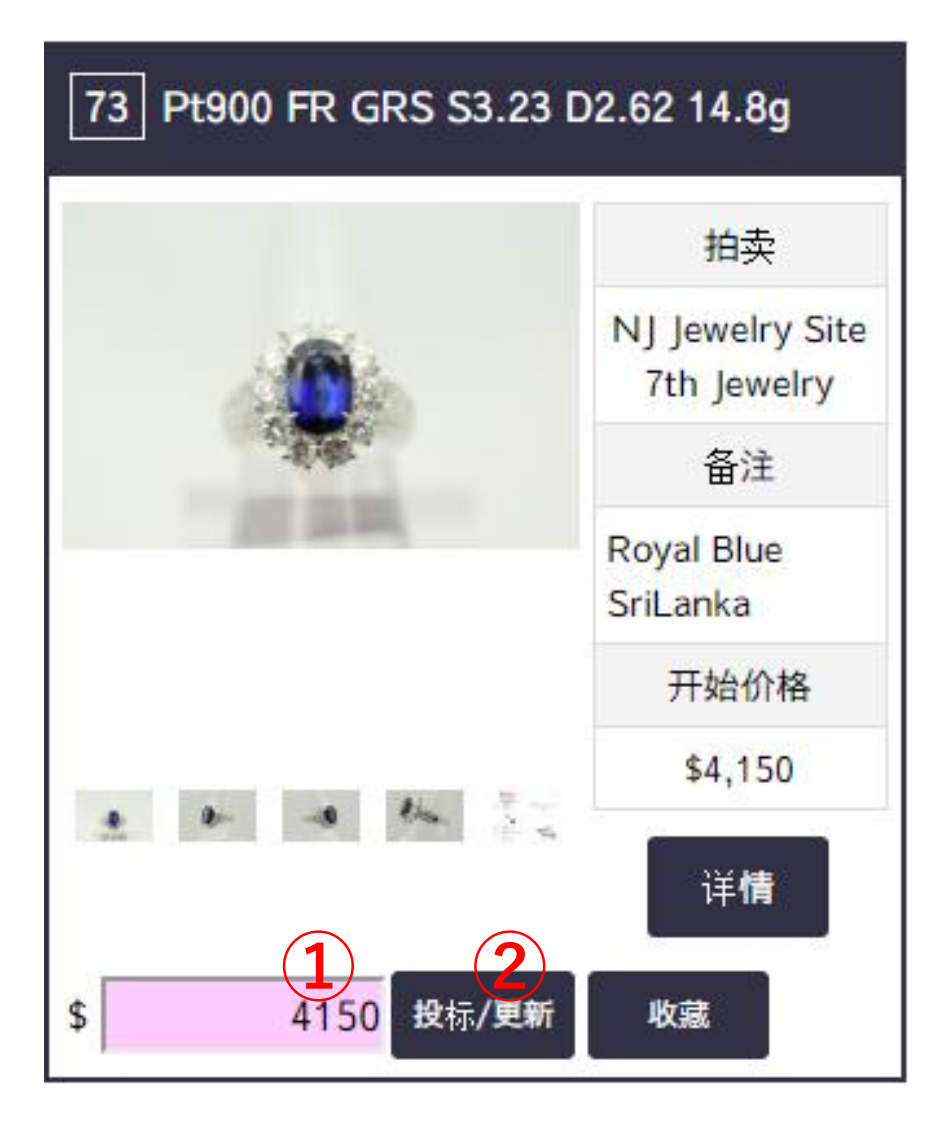

### ■設定金額

- 1. 在①輸入金額
- 2. 按②確認

### ■調整金額

- 1. 在①輸入新金額
- 2. 按②確認

■取消投標

- 1. 在①輸入「0」
- 2. 按②確認

※當兩位或以上買家所設定 的預約投標金額相同時, 系統將以「先到先得」方式 決定該買家的出價優先度。

## 預約投標

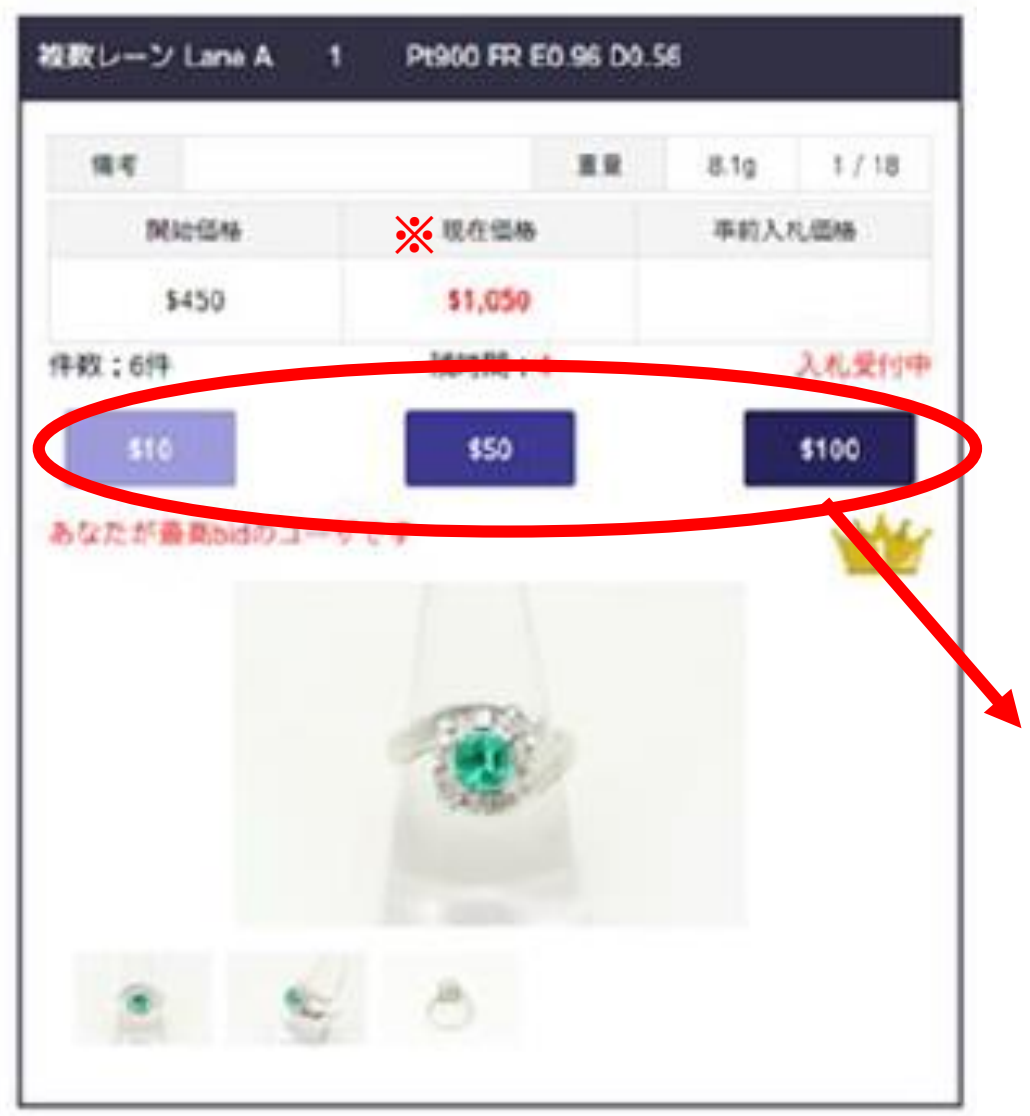

### ■自動投標

系統將輔助「預約投標」使用者, 於拍賣當日以「\$10」,「\$50」或「\$100」的 出價單位進行自動投標。

根據「現時金額」(圖中※位置)及「預約投標金額」兩者間的差距,選定最合適的「出價單位」。

補充資料

#### 73 Pt900 FR GRS S3.23 D2.62 14.8g

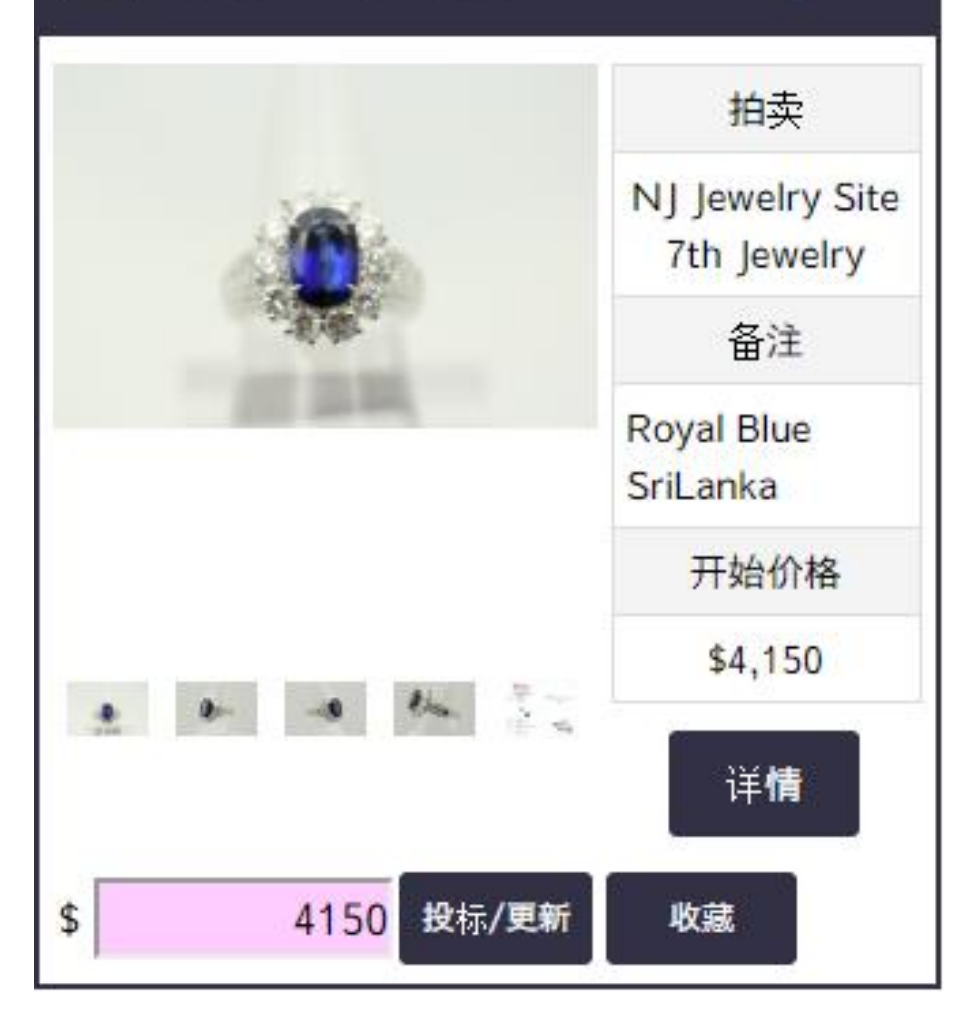

## ■出價單位

按照商品的起拍價,可應用的出價單位亦有不同。

※適用於預約投標及

實時競拍

|       | 起拍價低於<br><b>\$1,000</b> | 起拍價等於或高於<br>\$1,000 |
|-------|-------------------------|---------------------|
| \$10  | 1                       | Х                   |
| \$50  | 1                       | 1                   |
| \$100 | ✓                       | 1                   |

※起拍價低於\$1,000時,請以\$10的倍數出價。
【例子】商品由\$300開始,則可設定\$310,\$320等金額。
※起拍價等於或高於\$1,000時,請以\$50的倍數出價。
【例子】商品由\$1,500開始,則可設定\$1,550,\$1,600等金額。

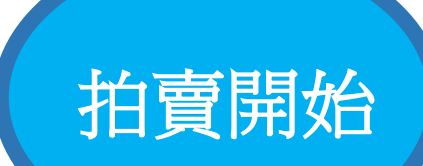

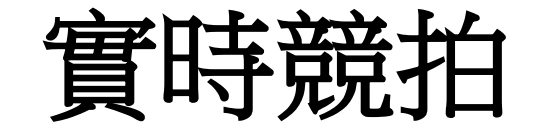

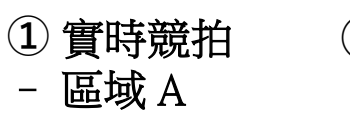

②現時最高出價

③ 預約投標出價 (如有設定)

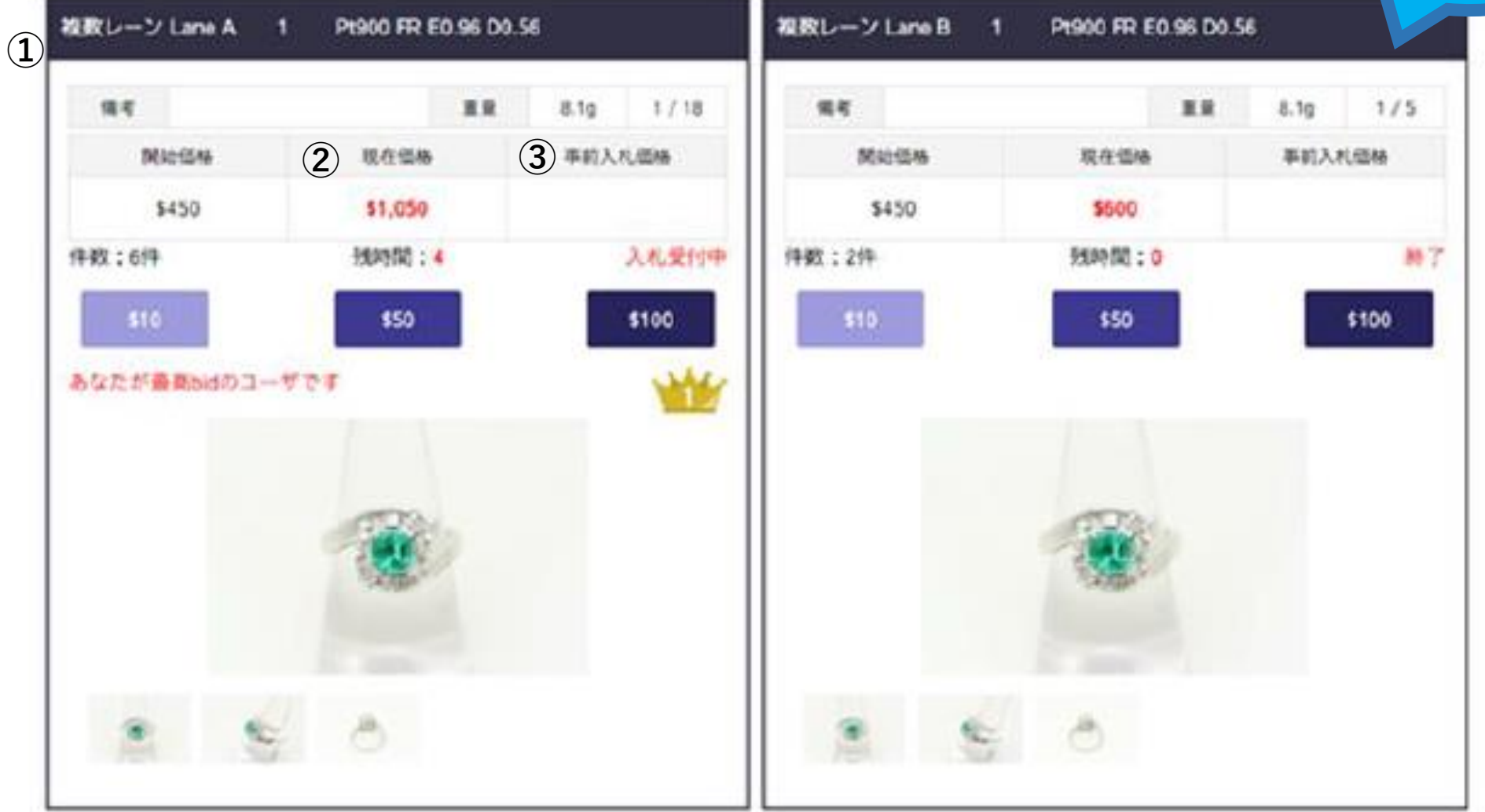

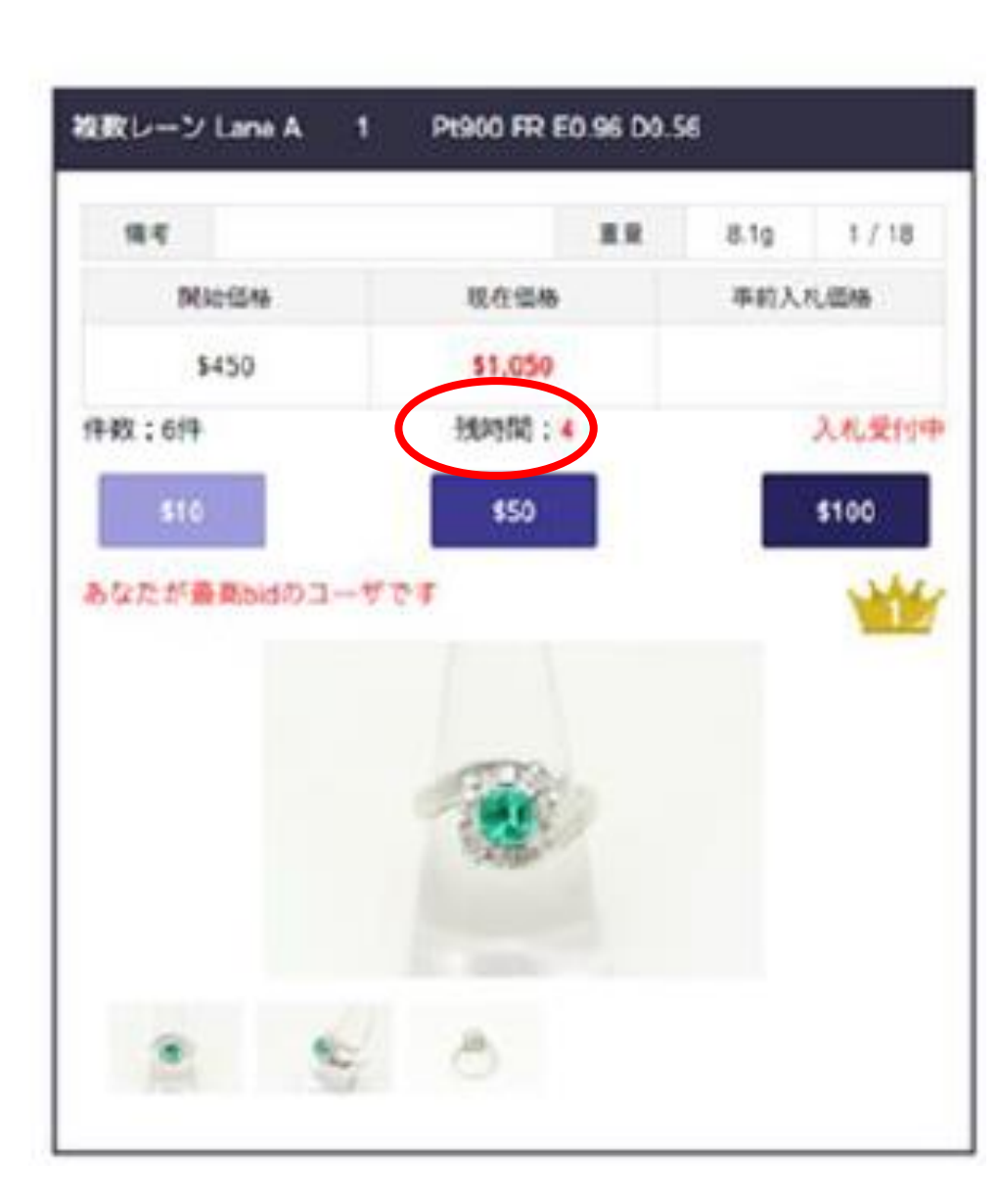

## 實時競拍

## ■倒數計時

每件商品的拍賣均設有5秒倒數,5秒完結後系統將切換至下一件 商品。然而,如有新的出價,倒數將被重置。

| ■「皇冠」標誌<br>依照「倒數」的情況, | <b>意思 一 一 一 一 一 一 一 一 一 一</b> |
|-----------------------|-------------------------------|
| 倒數已完結                 | 買家已成功投取該商品                    |
| 倒數進行中                 | 買家為該商品目前最高出價者                 |

## 實時競拍

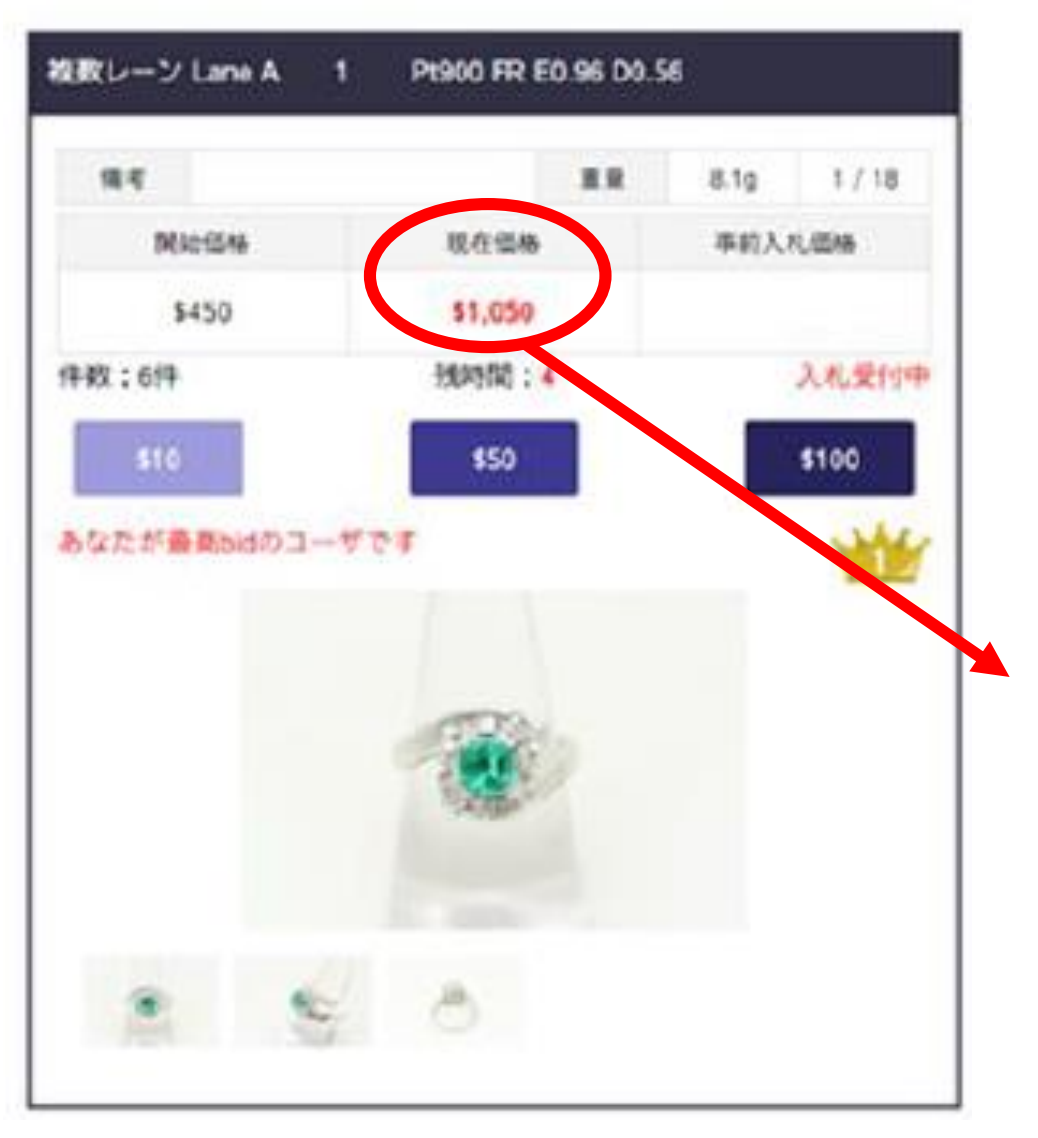

## ■優先順序

如買家的出價與其他人的預約投標金額相 同時,實時的出價將獲得優先出價權。

## ■補充說明

即使現時出價已超過\$1,000,買家仍可以按 「\$10」單位出價,因為該商品的起拍價是 \$1,000以下。

出價單位詳情,

可參考第13頁

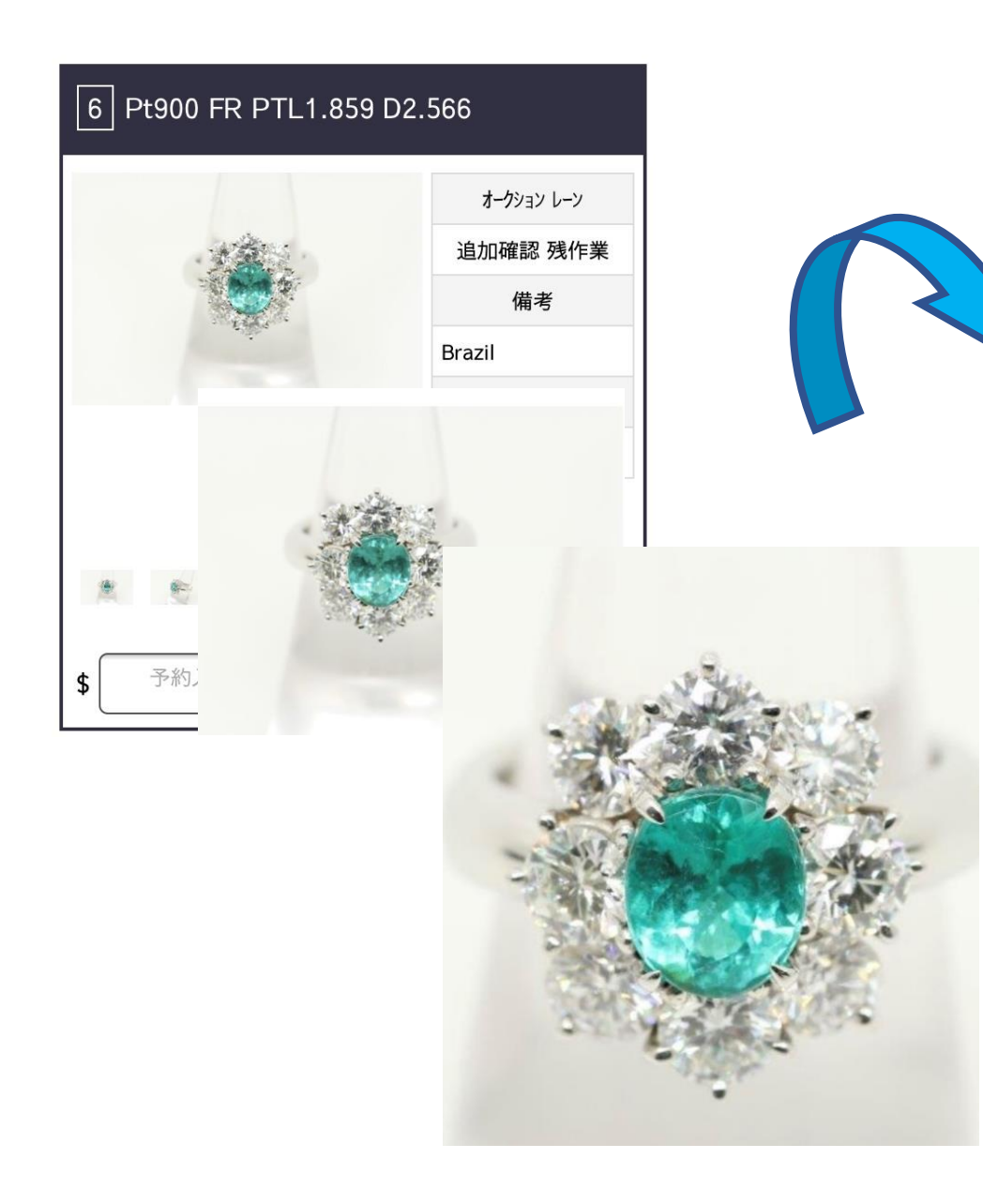

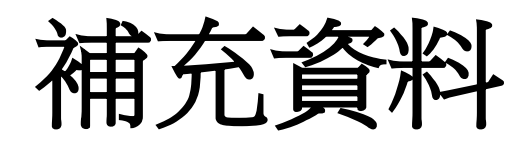

### ■縮放圖片 尤其適用於網上看貨

電腦 CTRL + 滑鼠滾輪 智能手機 指尖擴大縮小

## ■音效開關

因應個人需要,可按以下按鈕開關音效。

🕒 倒數進行中的音效

**冬** 實時競拍時的出價音效

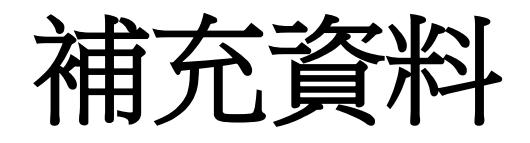

| 開催中セリ一覧                          |                                        |                      |  |  |  |  |  |  |  |  |
|----------------------------------|----------------------------------------|----------------------|--|--|--|--|--|--|--|--|
| <b>開催中のセリ</b><br>※2つまで選択してセリ画面を思 | <b>開催中のセリ</b><br>※2つまで選択してセリ画面を表示できます。 |                      |  |  |  |  |  |  |  |  |
|                                  |                                        |                      |  |  |  |  |  |  |  |  |
| 複数2 LaneA2                       | 複数2 LaneB2                             | 複数2 LaneC2           |  |  |  |  |  |  |  |  |
| 2019-01-28 13:00:00~             | 2019-01-28 13:00:00~                   | 2019-01-28 13:00:00~ |  |  |  |  |  |  |  |  |
| A                                | B                                      | C                    |  |  |  |  |  |  |  |  |
|                                  | セリ表示                                   |                      |  |  |  |  |  |  |  |  |

#### 開催中セリ詳細

| 複数レーン Lane A | 1 Pt900 FR E0.96 D0. | 56          | 複数レーン Lane B | 31 K18WG FR D0.66 |             |
|--------------|----------------------|-------------|--------------|-------------------|-------------|
| 備考           | 重量                   | 8.1g 1 / 18 | 備考           | III II            | 3.4g 1 / 2  |
| 開始価格         | 現在価格                 | 事前入札価格      | 開始価格         | おめでとうございます。       | 事前入礼価格      |
| \$450        | \$5,650              |             | \$230        | あなたが落札いたしました。     |             |
| 件数:52件       | 残時間:4                | 入札受付中       | 件数:51件       | 残時間:0             | 終了 - 落札しまし) |
| \$10         | \$50                 | \$100       | \$10         | \$50              | \$100       |
| あなたが最高bidのユー | ザです                  | ***         | あなたが最高bidの   | ユーザです             | 1           |
|              |                      |             |              |                   |             |
|              | 8                    |             | 500°         | * *               |             |

#### ■競拍區域

顯示進行中的拍賣, 亦可於此頁面參與實時競拍。

#### ■多重競拍區域

商品會(不重覆地)被分配至不同區域, 並同時間進行實時競拍。

#### ※多重區域使用時

可顯示的區域數量因用戶的電子設備而異。

電腦 可同時顯示2個區域 智能手機 只能顯示1個區域

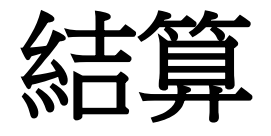

| 計算書<br>NET-JAPAN 4<br>ご担当者 Tanaka Taro 株<br>学校を思想用な | <u>発行日<br/>伝票NO:</u><br>即中 オークション® | 2019 / 01 / 23<br>0000000136<br>NJ-ALCTION | -        | 南<br>ET-JAPAN<br>ご担当者 | 品明細書       | 御中<br>様 | 落札金額<br>鑑定書委 | <u>発行日 2019</u><br><u>伝票N0 :00000001</u><br>USD \$ 24,000<br>1 商品 | ✓ 01 ✓ 23<br>136<br>数 3 |
|-----------------------------------------------------|------------------------------------|--------------------------------------------|----------|-----------------------|------------|---------|--------------|-------------------------------------------------------------------|-------------------------|
| 住所                                                  |                                    |                                            |          | オークション制の              |            | 商品名     |              | 代金                                                                | 鑑定書                     |
| 電話番号 111-111-111 打                                  | 携帯電話 000-000-000                   | -                                          | 1        | 1                     | nj_ruby    |         |              | USD\$8, 700                                                       |                         |
| ファックス                                               |                                    |                                            | 2        | 1                     | nj_diamond |         |              | USD\$10,000                                                       | 0                       |
|                                                     |                                    |                                            | 3        | 1                     | nj_peal    |         |              | USD\$5, 300                                                       |                         |
| 落札金額計                                               |                                    | USD \$ 8,700                               | 4        |                       | L          |         |              |                                                                   |                         |
| 消費税                                                 |                                    | USD \$                                     | - 5      |                       | L          |         |              |                                                                   | _                       |
|                                                     |                                    | USD \$                                     | - 6      |                       |            |         |              |                                                                   | _                       |
|                                                     |                                    | USD \$                                     | 7        |                       |            |         |              |                                                                   |                         |
| 下記の通りご請求申し上げます                                      | ご請求金額                              | USD \$ 8, 700                              | 8        |                       |            |         |              |                                                                   |                         |
|                                                     |                                    |                                            | 9        |                       |            |         |              |                                                                   |                         |
|                                                     | 現金手数料(0.25%)                       | USD \$ 20                                  | 10       |                       |            |         |              |                                                                   |                         |
|                                                     | ご請求金額(現金)                          | USD \$ 8,720                               | 11       |                       |            |         |              |                                                                   |                         |
|                                                     |                                    |                                            | 12       |                       |            |         |              |                                                                   | _                       |
| 請求日 /                                               | / お支払期限                            | / /                                        | 13       |                       |            |         |              |                                                                   |                         |
| 銀行名 MIZUHO                                          | BANK スウィフトコード                      | MHCBHKHH                                   | 14       |                       |            |         |              |                                                                   |                         |
| 支店 Hong Kong                                        | Branch 支店コード                       | 109                                        | 15       |                       |            |         |              |                                                                   |                         |
| 銀行住所 12/F., K11                                     | Atelier, 18 Salisbury Rd           | , TST, KWL, Hong Kong                      | 16       |                       |            |         |              |                                                                   | _                       |
| 口座名                                                 | NET JAPAN (HONG KONG).,            | Co, Ltd                                    | 17       |                       |            |         |              |                                                                   |                         |
| 口座番号                                                | (USD) 277638                       |                                            | 18       |                       |            |         |              |                                                                   |                         |
|                                                     |                                    |                                            | 19       |                       |            |         |              |                                                                   | _                       |
| 〔NJ JEWELRY SITE事》                                  | 务局〕NET JAPAN (HONG KONG)           | Co., Ltd.                                  | 20       |                       |            |         |              |                                                                   |                         |
| nit 2502-04, 25/F, I                                | Wira Place Tower A, 132 N          | athan Road                                 | 21       |                       |            |         |              |                                                                   |                         |
| Tsim Sha                                            | Tsui, Kowloon, Hong Kong           |                                            | 22       |                       |            |         |              |                                                                   | _                       |
| 【TEL】 +852-21                                       | 52-1177 [FAX] +852-2152            | -1178                                      | 23       |                       |            |         |              |                                                                   |                         |
|                                                     |                                    |                                            | 24       |                       |            |         |              |                                                                   |                         |
| 【備考】                                                |                                    |                                            | 25       |                       |            |         |              |                                                                   | _                       |
|                                                     |                                    |                                            | 26       |                       |            |         |              |                                                                   |                         |
| *銀行振込にてお支払いの場合は、                                    | 各金融機関発行の振込明細票                      | をもって領収書に代え                                 | 27       |                       |            |         |              |                                                                   |                         |
| させていただきます。また恐れ、                                     | 入りますが振込手数料(送金手                     | 数料、受取銀行手数                                  | 28       |                       |            |         |              |                                                                   |                         |
| 料) (よ)か                                             | 、根へ物の異性となります。                      |                                            | 29       |                       |            |         |              |                                                                   | _                       |
|                                                     |                                    |                                            | 30       |                       |            |         |              |                                                                   |                         |
| 利) は彼                                               | 頼人様の負担となります。                       |                                            | 29<br>30 |                       |            |         |              |                                                                   |                         |

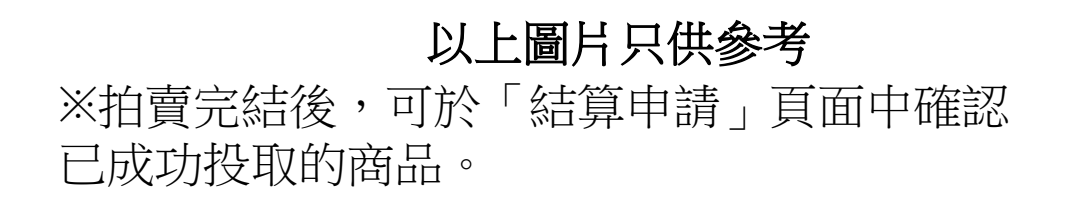

■ 付款方式

①現金

需另付帳單總金額的0.25%作手續費

### ②銀行轉帳

無需繳付0.25%手續費

※選用前,請先向銀行確認該次轉帳所涉及的服務

費用。相關費用需由買家自行負擔。

【注意事項】

※不接受退貨及送貨請求

※請於拍賣完成後7個工作天內完成繳款,

需於NJ香港辦公室提取商品。

## 帳號管理及咨詢

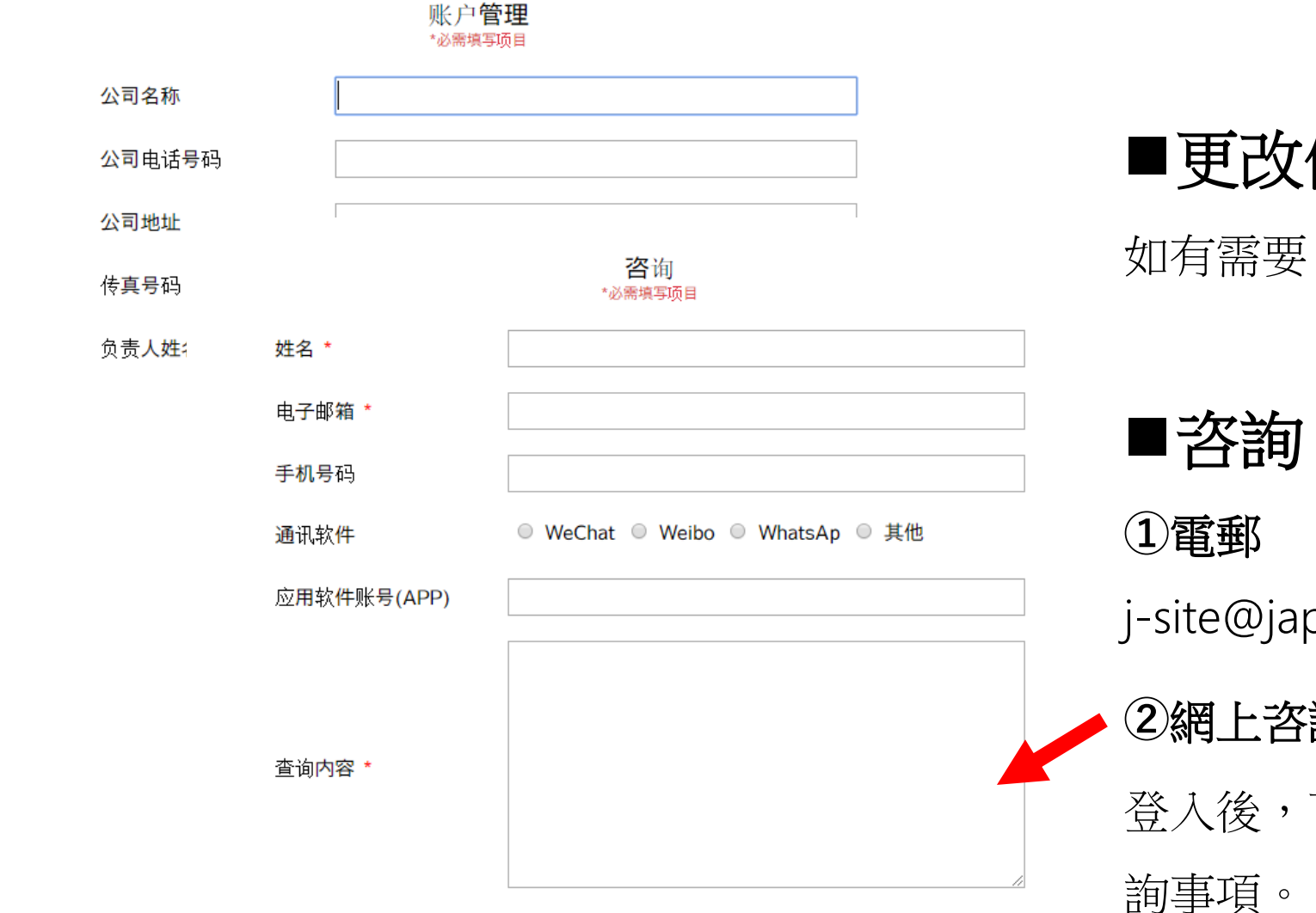

## ■更改個人資料

如有需要,請與我們聯絡。

j-site@japan.com.hk

2網上咨詢

登入後,可使用此頁面向本公司查

|       | 翻訳            | 簡体           | 日本語              | English               | G     | $\Rightarrow$ | 钙铬榴石    | ウラボライト    | Uvarovite          |
|-------|---------------|--------------|------------------|-----------------------|-------|---------------|---------|-----------|--------------------|
| AG    | ⇒             | 玛瑙           | アゲット             | Agate                 | GG    | $\Rightarrow$ | 钙铝榴石    | グロッシュラー   | Grossular          |
| AK    | ⇒             | 阿古屋珍珠Akoya珍珠 | アコヤ真珠            | Akoya Pearl           | GG    | $\Rightarrow$ | 沙弗莱石    | ツァボライト    | Tsavorite          |
| AM    | ⇒             | 紫水晶          | アメシスト            | Amethyst              | HA    | $\Rightarrow$ | 蓝方石     | アウイナイト    | Hauynite           |
| AMB   | ⇒             | 琥珀           | アンバー             | Amber                 | HE    | $\Rightarrow$ | 赤铁矿     | ヘマタイト     | Hematite           |
| AMO   | ⇒             | 斑彩石          | アンモライト           | Ammolite              | IN    | $\Rightarrow$ | 蓝碧玺     | インディコライト  | Indicolite         |
| AN    | ⇒             | 中长石          | アンデシン            | Andesine              | 10    | $\Rightarrow$ | 堇青石     | アイオライト    | lolite             |
| AQ    | $\Rightarrow$ | 海蓝宝石         | アクアマリン           | Aquamarine            | J     | ⇒             | 非恐救卒    | 翡翠        | Jadeite            |
| AQC   | $\Rightarrow$ | 海蓝宝猫眼        | アクアマリン キャッツアイ    | Aquamarine Cat's Eye  | KU    | ⇒             | 锂辉石     | クンツァイト    | Kunzite            |
| AX    | $\Rightarrow$ | 亚历山大变石       | アレクサンドライト        | Alexandrite           | KY    | $\Rightarrow$ | 蓝晶石     | カイヤナイト    | Kyanite            |
| AXC   | $\Rightarrow$ | 变石猫眼         | アレクサンドライト キャッツアイ | Alexandrite Cat's Eye | LA    | ⇒             | 青金石     | ラピスラズリ    | Lapis lazuli       |
| BE    | $\Rightarrow$ | 绿柱石          | ベリル              | Beryl                 | LB    | $\Rightarrow$ | 拉长石     | ラブラドライト   | Labradorite        |
| BOL   | ⇒             | 铁欧泊          | ボルダーオパール         | Boulder Opal          | LOOSE | $\Rightarrow$ | 裸钻      | ダイヤルース    | Loose Dia          |
| BOP   | ⇒             | 黑欧泊          | ブラックオパール         | Black Opal            | LOOSE | $\Rightarrow$ | 裸石      | ルース       | Loose Stone        |
| BT    | $\Rightarrow$ | 藍色托帕石        | ブルートパーズ          | Blue Topaz            | MA    | $\Rightarrow$ | 孔雀石     | マラカイト     | Malachite          |
| СВ    | $\Rightarrow$ | 金绿宝石         | クリソベリル           | Chrysoberyl           | MN    | $\Rightarrow$ | 月光石     | ムーンストーン   | Moon Stone         |
| СС    | $\Rightarrow$ | 金绿猫眼         | クリソベリル キャッツアイ    | Chrysoberyl Cat's Eye | МО    | $\Rightarrow$ | 摩根石     | モルガナイト    | Morganite          |
| СН    | $\Rightarrow$ | 玉髓           | カルセドニー           | Chalcedony            | MP    | $\Rightarrow$ | 玛贝珍珠    | マベパール     | Mabe Pearl         |
| CI    | $\Rightarrow$ | 黄水晶          | シトリン             | Citrine               | OP    | ⇒             | 欧泊      | オパール      | Opal               |
| CN    | $\Rightarrow$ | 红玉髓          | カーネリアン           | Carnelian             | OTH   | ⇒             | 透辉石     | ダイオプサイド   | Diopside           |
| CO    | $\Rightarrow$ | 珊瑚           | 珊瑚               | Coral                 | OTH   | ⇒             | 黑曜石     | オブシディアン   | Obsidian           |
| Conch | $\Rightarrow$ | 海螺珠          | コンクパール           | Conch Pearl           | OTH   | $\Rightarrow$ | 葡萄石     | プレーナイト    | Prehnite           |
| D     | $\Rightarrow$ | 钻石           | ダイヤモンド           | Diamond               | OTH   | $\Rightarrow$ | 萤石      | フローライト    | Fluorite           |
| DG    | $\Rightarrow$ | 翠榴石          | デマントイド           | Demantoid             | OTH   | $\Rightarrow$ | 金红石🛛发晶) | ルチル       | Rutile             |
| E     | $\Rightarrow$ | 祖母绿          | エメラルド            | Emerald               | OTH   | $\Rightarrow$ | 其他      | その他       | Other              |
| EC    | $\Rightarrow$ | 祖母绿猫眼        | エメラルド キャッツアイ     | Emerald Cat's Eye     | ОХ    | $\Rightarrow$ | 编玛瑙     | オニキス      | Onyx               |
| G     | $\Rightarrow$ | 石榴石          | ガーネット            | Garnet                | Р     | $\Rightarrow$ | 珍珠      | 真珠        | Pearl              |
| G     | $\Rightarrow$ | 镁铝榴石         | パイロープ            | Pyrope                | PE    | $\Rightarrow$ | 橄榄石     | ペリドット     | Peridot            |
| G     | $\Rightarrow$ | 铁铝榴石         | アルマンディン          | Almandine             | PP    | $\Rightarrow$ | 帕帕拉恰    | パパラチア     | Padparadscha       |
| G     | $\Rightarrow$ | 锰铝榴石         | スペッサルティン         | Spessartite           | PTL   | $\Rightarrow$ | 帕拉伊巴碧玺  | パライバトルマリン | Paraiba Tourmaline |

| QZ    | $\Rightarrow$ | 水晶       | クォーツ         | Quartz               |          | $\Rightarrow$ | 簡体              | 日本語              | English          |
|-------|---------------|----------|--------------|----------------------|----------|---------------|-----------------|------------------|------------------|
| QZ    | $\Rightarrow$ | 茶晶       | スモーキークォーツ    | Smoky Quartz         | FR       | $\Rightarrow$ | 戒指              | リング              | Ring             |
| R     | $\Rightarrow$ | 红宝石      | ルビー          | Ruby                 | PD       | $\Rightarrow$ | 坠饰              | ペンダント            | Pendant          |
| RB    | $\Rightarrow$ | 红绿柱石     | レッド・ベリル      | Red Beryl            | ТОР      | ⇒             | 吊坠              | ペンダントトップ(チェーンなし) | Pendant Top      |
| RH    | $\Rightarrow$ | 红纹石      | ロードクロサイト     | Rhodochrosite        | NC       | ⇒             | 项链              | ネックレス            | Necklace         |
| RQ    | $\Rightarrow$ | 粉水晶      | ローズクォーツ      | Rose Quartz          | PR       | $\Rightarrow$ | 耳环/耳钉           | ピアス              | Pierced Earrings |
| RTL   | $\Rightarrow$ | 盧比來(红碧玺) | ルベライト        | Rubellite            | ER       | ⇒             | 耳夹              | イヤリング            | Earrings         |
| S     | $\Rightarrow$ | 蓝宝石      | サファイア        | Sapphire             | BL       | ⇒             | 手链              | ブレスレット           | Bracelet         |
| Shell | $\Rightarrow$ | 贝母       | シェル          | Shell                | BL       | ⇒             | 手镯              | バングル             | Bangle           |
| SPH   | $\Rightarrow$ | 榍石       | スフェーン        | Sphene               | BR       | $\rightarrow$ | 胸针              | <br>ブローチ         | Brooch           |
| SPI   | $\Rightarrow$ | 尖晶石      | スピネル         | Spinel               | MEN' s   | $\Rightarrow$ | 男士珠宝            | メンズジュエリー         | Men's Jewelry    |
| SR    | $\Rightarrow$ | 星光红宝石    | スタールビー       | Star Ruby            | ОТН      | ⇒             |                 | その他              | Other            |
| SS    | $\Rightarrow$ | 星光蓝宝石    | スターサファイア     | Star Sapphire        | UIII     |               | <del>X</del> 10 |                  | other            |
| SSP   | $\Rightarrow$ | 南洋珍珠     | 南洋真珠         | South Sea Pearl      |          |               | 笛休              |                  | English          |
| SUN   | $\Rightarrow$ | 太陽石(日光石) | サンストーン       | Sun Stone            | <b>C</b> | ~             |                 |                  | English          |
| THP   | $\Rightarrow$ | 大溪地珍珠    | タヒチパール       | Tahitian Pearl       | Sor      | ⇒             | 釜正卞             | <u> </u>         | Sorting Memo     |
| TL    | $\Rightarrow$ | 碧玺       | トルマリン        | Tourmaline           | Rep      | ⇒             | 鉴定书             |                  | Report           |
| TLC   | $\Rightarrow$ | 碧玺猫眼     | トルマリン キャッツアイ | Tourmaline Cat's Eye | GIA      | ⇒             | GIA             | GIA              | GIA              |
| ТР    | $\Rightarrow$ | 托帕石(黄玉)  | トパーズ         | Topaz                | GRS      | $\Rightarrow$ | GRS             | GRS              | GRS              |
| TQ    | $\Rightarrow$ | 绿松石      | ターコイズ        | Turquoise            | GRJ      | $\rightarrow$ | GRJ             | ジェムリサーチ          | GRJ              |
| TZ    | $\Rightarrow$ | 坦桑石      | タンザナイト       | Tanzanite            | SSEF     | $\Rightarrow$ | SSEF            | SSEF             | SSEF             |
| ZI    | $\Rightarrow$ | 锆石       | ジルコン         | Zircon               | Gubelin  | $\Rightarrow$ | Gubelin         | Gubelin          | Gubelin          |
| ZO    | $\Rightarrow$ | 黝帘石(红绿宝) | ゾイサイト        | Zoisite              | AIGS     | $\Rightarrow$ | AIGS            | AIGS             | AIGS             |

使用條款

於每次參與拍賣前,請務必先確認NJJS的使用條款。

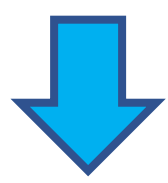

(https://j-auction.net-japan.co.jp/document/Policy\_CH.pdf)

使用條款有可能於未有通知用戶的情況下作出修改或變更。 煩請於每次拍賣開始前,再次進行確認。

感謝你對NET JAPAN的支持